## **GESTION DES ABSENCES SIMPLE ET RAPIDE**

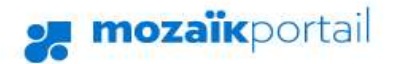

Se connecter (En

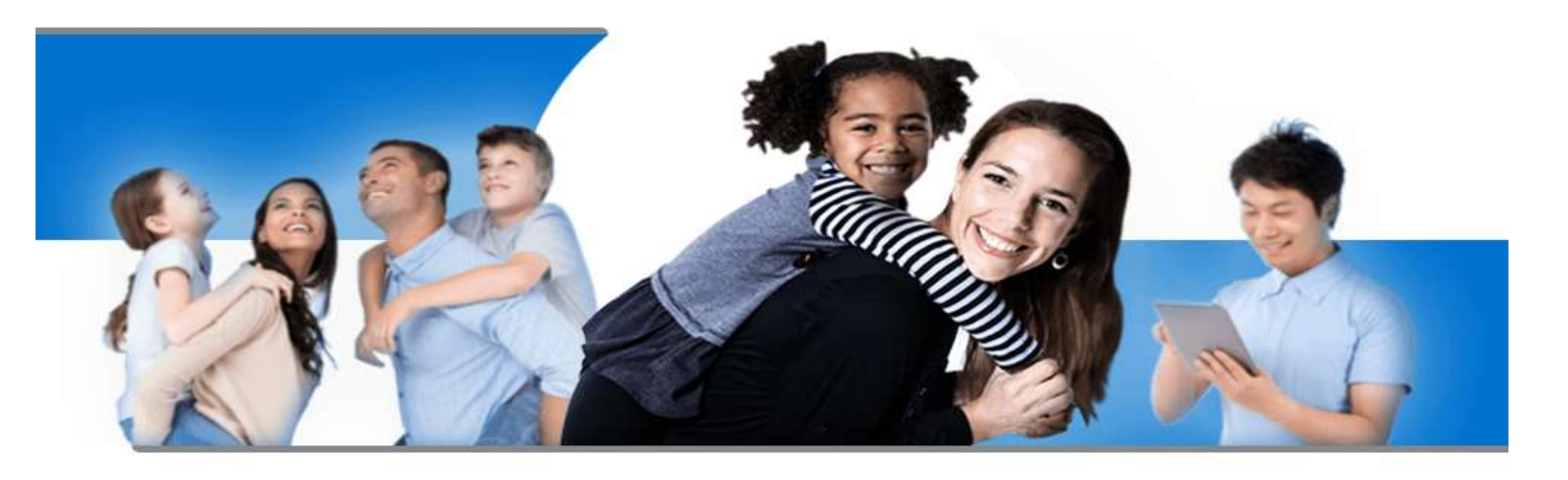

# Le Portail Parents

Restez en contact avec l'école de votre enfant où que vous soyez et en tout temps!

### portailparents.ca

Vous avez un guide pas à pas à partir de l'option 1 en bas de la page et aussi le lien vidéo suivant pour vous aider. Lien vidéo : <u>https://youtu.be/h0i89Z5hZPA</u>

Endroits clés dans la vidéo :

0 min 45 sec : Aide à la création de compte 1 min 18 sec : Comment se connecter 3 min 42 sec : Outil de déclaration d'absence

*Vous n'avez qu'à cliquer sur la barre d'avancement sous la vidéo à l'endroit voulu.* 

L'application mParents est aussi disponible sur Google Play et Apple Store :

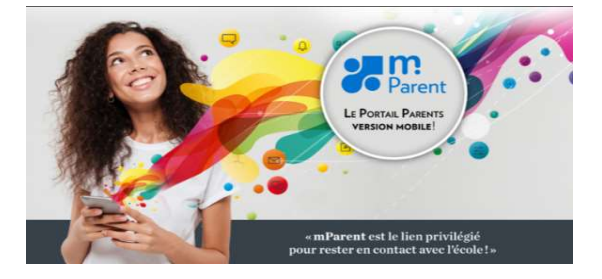

1- Il faut entrer sur le site Mozaik Parent à l'adresse : portailparents.ca
 2- Il faut cliquer sur "Se connecter"

\* Guide réalisé par Richard Martin, analyste CSSRN

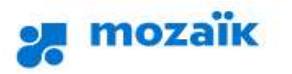

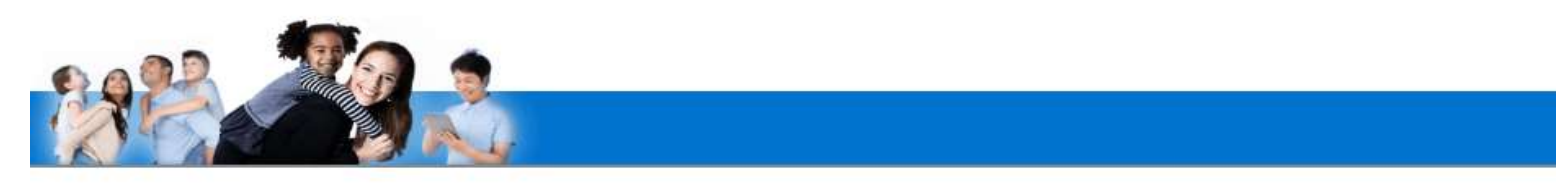

## Accès aux parents

Avant de vous connecter, assurez-vous que votre établissement scolaire est abonné au service.

| Connectez-vous avec votre compte Mozaïk | Connectez-vous avec votre compte social |                                 |    |          |   |        |
|-----------------------------------------|-----------------------------------------|---------------------------------|----|----------|---|--------|
|                                         | f                                       | Facebook                        | in | LinkedIn | G | Google |
| soutien2433@csrn.qc.ca                  |                                         | Microsoft                       | ć  | Apple    |   |        |
| Mot de passe                            |                                         | And a first of the first of the |    |          |   |        |
| [] ] ,                                  | ou                                      |                                 |    |          |   |        |
| Mot de passe oublié?                    | 1                                       |                                 |    |          |   |        |
| Se connecter                            |                                         |                                 |    |          |   |        |
| Créez votre compte                      |                                         |                                 |    |          |   |        |
| Aide à la connexion                     |                                         |                                 |    |          |   |        |

\* Si vous n'avez pas de compte, vous devrez "Créez votre compte avant". Vous pouvez consulter le lien "Aide à la connexion pour vous aider sur ce sujet".

3- Vous entrez le courriel que vous avez fourni à l'école de votre enfant lors de l'inscription et votre mot de passe et vous cliquez sur "Se connecter" ou vous pouvez utiliser un des réseaux sociaux pour vous identifier.

| ortail                                                                                                    | En ? 📥                |
|----------------------------------------------------------------------------------------------------|-----------------------|
| École secondaire 260<br>Adel<br>Agenda Agenda Absences Absences Absences Action Action Act | Adel<br>Chaieb Alcime |
| Messages                                                                                                    | Ajouter un enfant     |
| Bonjour! Ceci est message court d'intérêt général!                                                                                                    |                       |
| 14 juin 2020                                                                                                    |                       |
| Stefan Farago                                                                                                    |                       |
| Prenez-note que la rencontre                                                                                                    |                       |
| 14 juin 2020                                                                                                    |                       |
| Stefan Farago                                                                                                    |                       |

4- Vous pouvez sélectionner l'enfant auquel vous voulez entrer une absence en le choisissant dans la liste déroulante située en haut de l'écran. Cliquer tout simplement sur le nom de votre enfant.

Vous aurez accès aux tuiles disponibles dans le dossier de votre enfant dont celle pour les absences.

\* Au besoin, vous pourrez ajouter un enfant avec l'option "+ Ajouter un enfant"

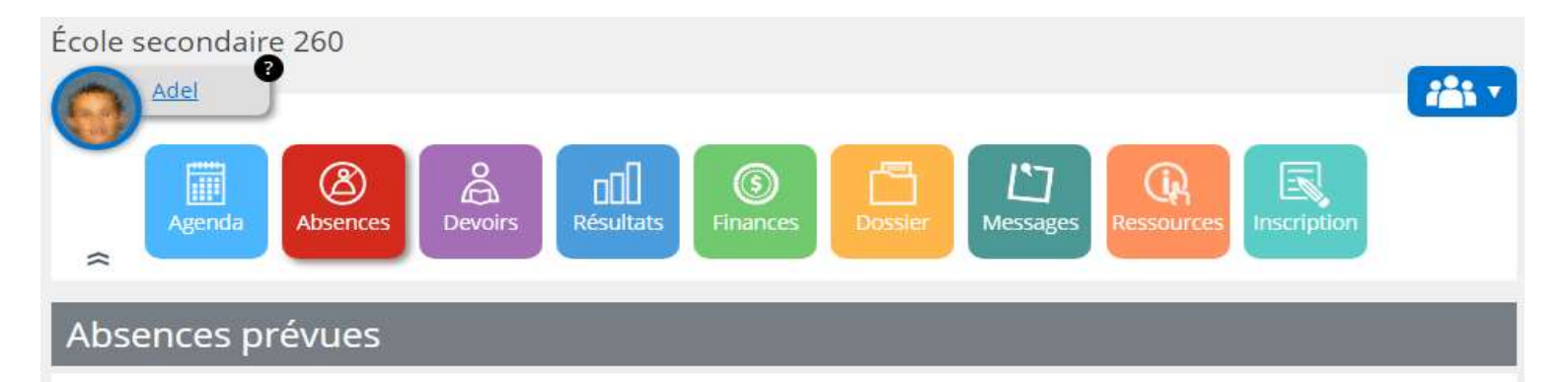

Aviser l'école d'une absence à venir 🛇

## Historique des absences

Jeudi 18 juin 2020

#### Absence

Français, langue d'enseignement Période 2 10:50 - 12:05

Motif Mortalité

Vendredi 5 juin 2020

#### Absence

Français, langue d'enseignement Période 2 10:50 - 12:05

Motif Rendez-vous dentiste

Mercredi 22 avril 2020

#### Absence

Français, langue d'enseignement Période 1 09:15 - 10:30

Motif Test d'affichage

Vendredi 20 mars 2020

#### Absence

Français, langue d'enseignement **Période 1** 09:15 - 10:30

Motif Mortalité

5- Dans la tuile "Absence", vous pouvez consulter les absences de votre enfant par jour.

6- Vous pouvez entrer des nouvelles informations avec l'option " **Aviser l'école d'une absence à venir**" *(page suivante)* 

| Adel                                                                    | 124 V |
|-------------------------------------------------------------------------|-------|
| Absences prévues                                                        |       |
| Aviser l'école d'une absence à venir 🔇<br>Absence pour le jour 👻 mois 👻 |       |
| Choisir un type d'absence 🗸                                             |       |
| Choisir un motif 🗸                                                      |       |
| Expliquer au besoin                                                     |       |
| Maximum 200 caractères Soumettre                                        | 20    |

\* L'option "Aviser l'école d'une absence à venir" est simple et rapide.

7- Vous sélectionnez à partir de listes déroulantes le **jour** et le **mois** de l'absence.

8- Vous devez choisir un "**type d'absence**" par exemple : "Toute la journée", "Arrivera en retard"... *(Voir image page suivante)* 

9- Vous devez choisir un **motif d'absence**" comme par exemple : "Rendez-vous dentiste", "Mortalité"... *(Voir image page suivante)* 

\* Le contenu des listes peut être différent lorsque vous serez dans votre Mozaik Parent.

\* Exemples de listes à la page suivante.

## **EXEMPLES DE LISTE DÉROULANTE**

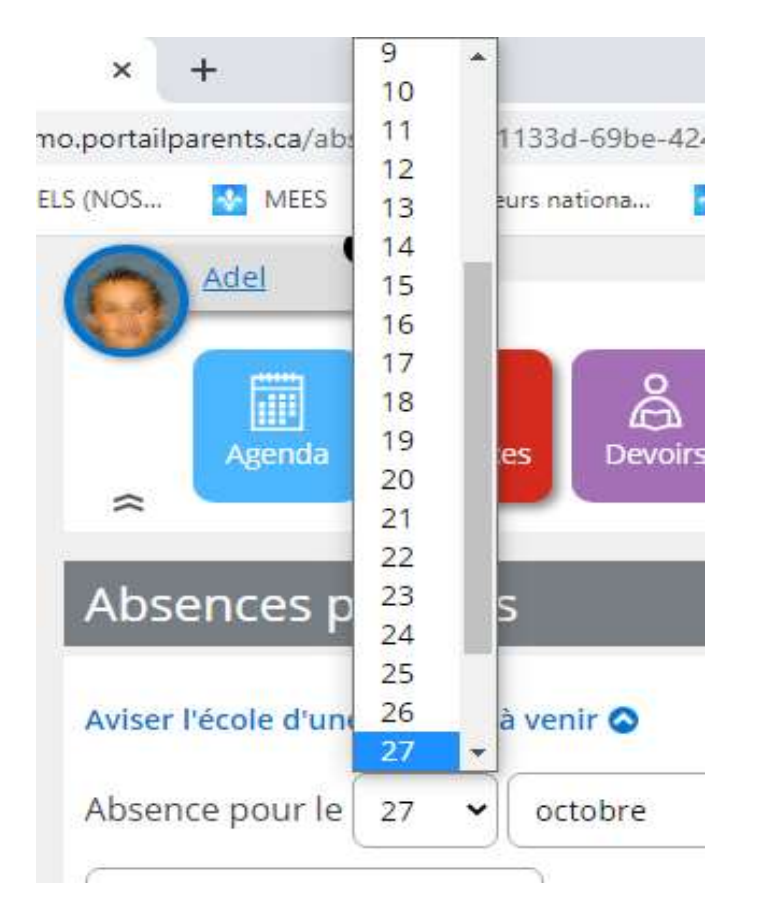

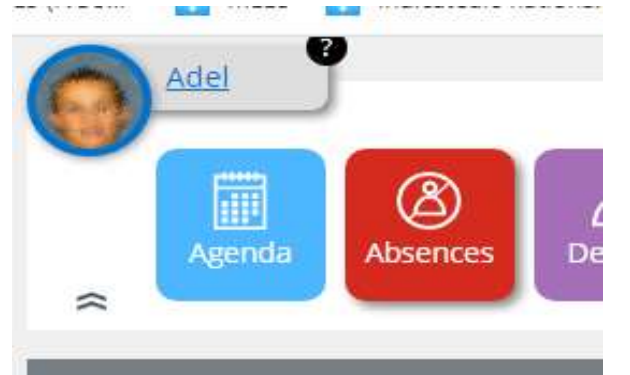

## Absences prévues

## Aviser l'école d'une absence à venir 📀

| Absence pour le    | 27     | <b>~</b> ] | octobre |
|--------------------|--------|------------|---------|
| Choisir un type d  | 'abser | nce        | •       |
| Choisir un type d' | absen  | ce         | 1       |
| Toute la journée   |        |            | ~       |
| Arrivera en retarc | i.     |            |         |
| Quittera plus tôt  |        |            |         |
| Une partie de la j | ourné  | e          |         |

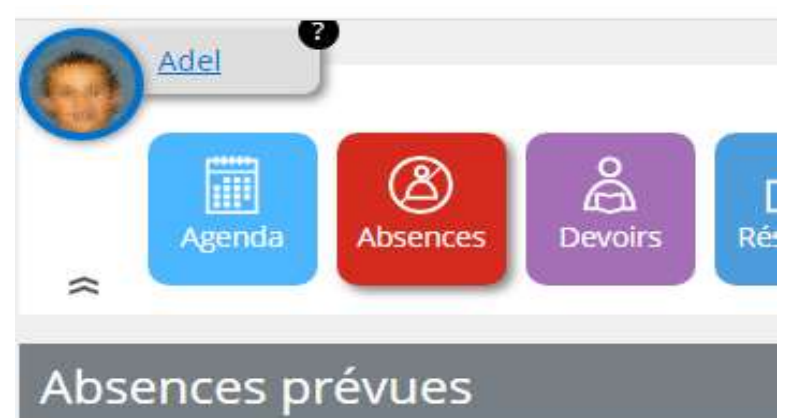

## Aviser l'école d'une absence à venir 🛇

| Absence pour le 🛛 27 🗸 🗸  | octobre 👻 d          |
|---------------------------|----------------------|
| Choisir un type d'absence | mois<br>septembre    |
|                           | octobre              |
| Choisir un motif          | novembre<br>décembre |
| Expliquer au besoin       | janvier février mars |
| Maximum 200 caractères    | avril                |
| Soumettre                 | juin                 |

# Absences prévues

## Aviser l'école d'une absence à venir 🛇

| Choisir un type d'absenc | e 🕶 |
|--------------------------|-----|
| Choisir un motif         | ~   |
| Choisir un motif         |     |
| Mortalité                |     |
| Rendez-vous dentiste     |     |
| Rendez-vous médical      |     |
| Test d'affichage         |     |
| Voyage                   |     |
| 4 4 4 4                  |     |

| Adel                                                                                                    |  |
|----------------------------------------------------------------------------------------------------|--|
| Absences prévues                                                                                              |  |
| Aviser l'école d'une absence à venir<br>Absence pour le 27  octobre dimanche 27 octobre 2019 Toute la journée |  |
| Mon enfant sera absent toute la journée.                                                                      |  |
| Rendez-vous médical 🗸                                                                                         |  |
| Adel doit demeurer à l'hôpital toute la journée.<br>Maximum 200 caractères                                    |  |

10- Vous pourrez aussi entrer un texte explicatif d'un maximum de 200 caractères si vous le désirez.

11 - Vous cliquez sur **"Soumettre"** pour terminer l'ajout de l'absence.

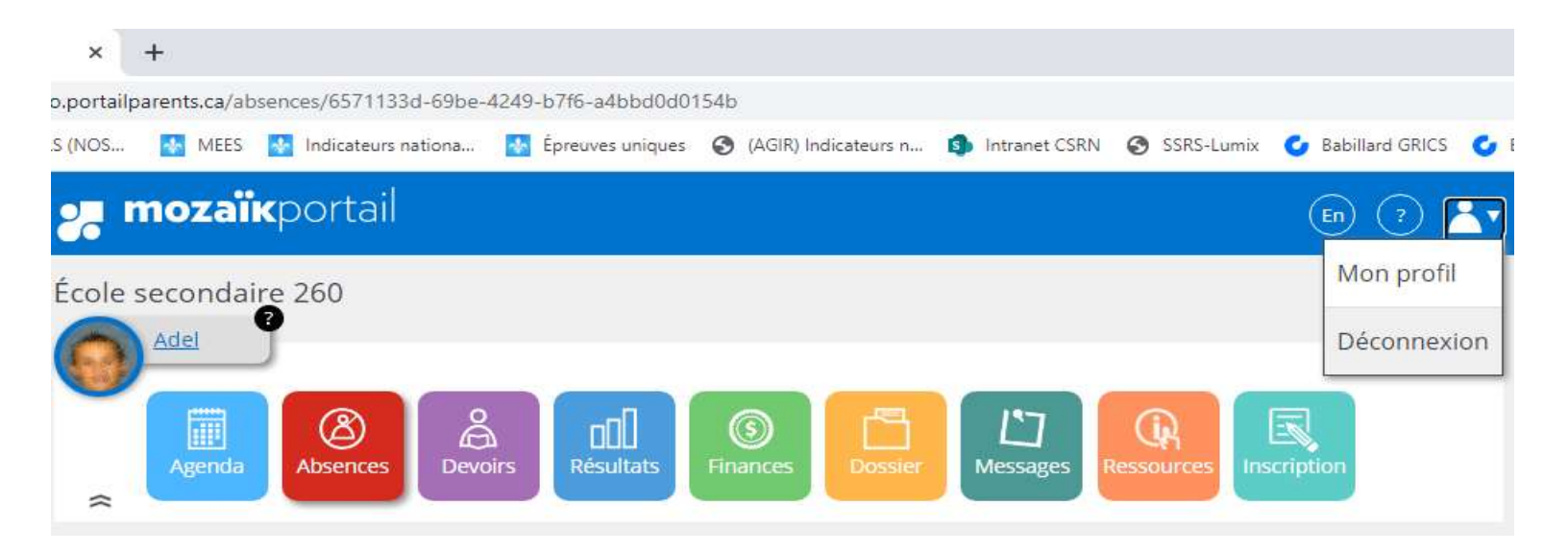

\* Pour sortir de Mozaik Parent, il est toujours préférable de cliquer sur l'option de "Déconnexion" en haut de l'écran.